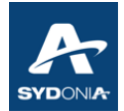

| Version | Date       | Auteur/Origine | Validation | Description des modifications |
|---------|------------|----------------|------------|-------------------------------|
| 1       | 2021-12-01 | РС             |            |                               |

#### **<u>Objet</u>** : Création du manifeste et du titre de transport.

Les informations indiquées ci-dessous sont extraites de la documentation fonctionnelle "Guide du Manifeste", version 4.024 (source CNUCED).

Cette fiche de procédure concerne uniquement le flux aérien puisque le manifeste maritime est connu dans Sydonia World (SW) via CI5 avec lequel il est interconnecté.

#### Introduction : Présentation du MANIFESTE dans Sydonia World

Le manifeste est un document de transport qui reprend toutes les marchandises qui composent un envoi (cargaison d'un navire, cargaison d'un avion, chargement d'un camion ou d'un train).

Le but principal du manifeste est de fournir les informations nécessaires sur le chargement transporté pour des raisons commerciales et réglementaires.

Il est généralement utilisé par la Douane comme déclaration sommaire afin de s'assurer que toutes les marchandises manifestées sont prises en charge. Il fournit aussi à la douane des informations pertinentes sur les marchandises importées afin de planifier les priorités d'inspection, la gestion du risque, le déploiement des ressources humaines, etc.

Le manifeste SW est constitué de deux parties interdépendantes :

- un segment général reprenant les informations générales du manifeste

- et un ou plusieurs titres de transport en relation avec du fret conventionnel ou adapté au fret express (informations reprises sur les « house ou HSE » en pratique).

Ces parties sont donc intégrées par des acteurs différents :

-le Segment général est intégré par le transporteur ;

-le ou les titres de transport sont intégrés par les déclarants.

Le Segment général est intégré préalablement aux titres de transport. Ces derniers sont donc rattachés au segment général.

#### 1.- LE <u>SEGMENT GENERAL</u>

Le segment général est composé de plusieurs champs de saisie dont la clé du manifeste qui comprend le bureau de douane, le numéro de voyage et la date de départ.

Les deux prochaines vues sont extraites du guide du manifeste édité par la CNUCED.

| Le segment général du Manifeste est composé des champs suivants: |                                                                                                    |  |  |  |  |  |  |
|------------------------------------------------------------------|----------------------------------------------------------------------------------------------------|--|--|--|--|--|--|
| Champs                                                           | Description                                                                                                    |  |  |  |  |  |  |
| Bureau de départ/arrivée                                         | Code du bureau de douane de départ ou d'arrivée                                                                     |  |  |  |  |  |  |
|                                                                  | Données Générales                                                                                                   |  |  |  |  |  |  |
| Numéro de voyage                                                 | Numéro de vol, Numéro de voyage, Numéro d'enregistrement<br>du véhicule pour obtenir une référence unique           |  |  |  |  |  |  |
| Date de départ                                                   | Date de départ du moyen de transport                                                                                |  |  |  |  |  |  |
| Date d'arrivée                                                   | Date d'arrivée du moyen de transport à destination                                                                  |  |  |  |  |  |  |
| Heure d'arrivée                                                  | Heure d'arrivée du moyen de transport à destination                                                                 |  |  |  |  |  |  |
| Date de fin de déchargement                                      | Date de la fin du déchargement de la totalité des marchandises reprises sur le manifeste                            |  |  |  |  |  |  |
| Numéro et date<br>d'enregistrement                               | Ces champs sont automatiquement complétés par le système<br>lors de l'enregistrement du manifeste                   |  |  |  |  |  |  |
| Lieu de chargement                                               | Code du lieu où les marchandises ont été chargées                                                                   |  |  |  |  |  |  |
| Lieu de destination                                              | Code du lieu où les marchandises seront dédouanées                                                                  |  |  |  |  |  |  |
|                                                                  | Données Transport                                                                                                   |  |  |  |  |  |  |
| Transporteur                                                     | Code et Informations sur le transporteur des marchandises                                                           |  |  |  |  |  |  |
| Agent Maritime                                                   | Code de l'Agent Maritime responsable de la gestion commerciale du navire                                            |  |  |  |  |  |  |
|                                                                  | Transport                                                                                                    |  |  |  |  |  |  |
| Mode                                                             | Code du mode de transport                                                                                           |  |  |  |  |  |  |
| Nationalité                                                      | Code pays de la nationalité du moyen de transport                                                                   |  |  |  |  |  |  |
| Identité                                                         | Nom du transporteur, du navire, immatriculation du véhicule, numéro d'enregistrement de l'avion, etc.               |  |  |  |  |  |  |
| Lieu                                                             | Lieu d'enregistrement du véhicule de transport ou adresse du<br>bureau général du transporteur                      |  |  |  |  |  |  |
| Enregistrement                                                   | Informations complémentaires concernant le moyen de<br>transport, identification au Lloyds pour les navires, numéro |  |  |  |  |  |  |

|                       | d'enregistrement pour les navires et véhicules                                                                                                    |  |  |  |  |  |  |
|-----------------------|----------------------------------------------------------------------------------------------------|--|--|--|--|--|--|
| Conducteur            | Informations sur le capitaine, pilote, chauffeur                                                                                                    |  |  |  |  |  |  |
| Totaux                | Résumé des données quantitatives de la cargaison -<br>nombre total de titres de transport, de colis et de conteneurs<br>contenus dans le manifeste et poids brut total en kilos |  |  |  |  |  |  |
|                       | Tonnage                                                                                                    |  |  |  |  |  |  |
| Brut et net           | Tonnage d'un navire - Information proposée à titre indicatif, pas<br>nécessaire d'un point de vue douanier                                                                      |  |  |  |  |  |  |
| Bureau de destination |                                                                                                    |  |  |  |  |  |  |
| Bureau de destination | Code du bureau de douane de destination en cas de transit                                                                                                    |  |  |  |  |  |  |

A titre d'exemple, le tableau ci-dessous compare les éléments portés dans les segments généraux de SW et S++.

| Formulation dans SW           | Formulation dans S++ |
|-------------------------------|----------------------|
| numéro de voyage              | identique            |
| date de départ                | identique            |
| heure d'arrivée               | identique            |
| lieu de chargement            | lieu de départ       |
| lieu de destination           | identique            |
| mode de transport             | identique            |
| identité mode de transport    | identique            |
| nombre de titres de transport | identique            |
| liste des titres de transport | identique            |

La différence, d'ordre sémantique, ne pose donc pas de problème pour une migration vers SW des utilisateurs de S++.

### 2.- CRÉATION D'UN SEGMENT GENERAL (PROFIL TRANSPORTEUR)

A partir de la bibliothèque de documents, cliquer sur :

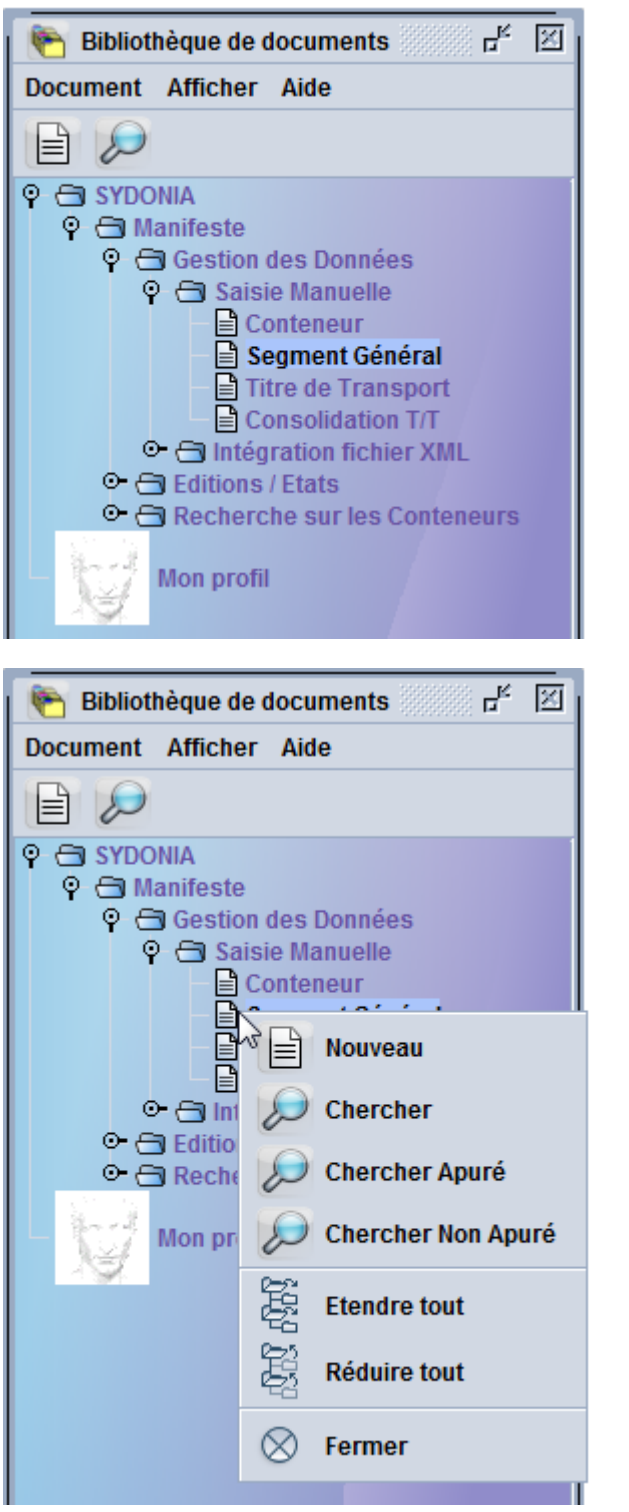

SYDONIA
Manifeste
Gestion des données
Saisie manuelle
Segment général

- clic droit pour faire apparaître une nouvelle fenêtre

cliquer sur Nouveau

- Remplir les différents champs au regard des éléments repris en page 2 et 3 de la présente fiche de procédure.

#### Exemple de SEGMENT GENERAL complété :

| 🖹 Segment Général - Nouveau [false]               |             |                              |                                                                                                    |
|---------------------------------------------------|-------------|------------------------------|----------------------------------------------------------------------------------------------------|
| Fichier Modifier Afficher Aide                    |             |                              |                                                                                                    |
| 💌 🗎 🔟 罕 歳 🚍 🔎 😧                                   |             |                              |                                                                                                    |
| ASYCUDA                                           |             |                              |                                                                                                    |
| Manifeste - Information Générale                  |             |                              |                                                                                                    |
| Bureau de départ/arrivée<br>TTA TONTOUTA Aéroport |             | -HALL                        |                                                                                                    |
| Numéro de voyage Date de départ                   | Arrivó(o)   | HAR (Heure d'arrivée réelle) | Numéro d'enregistrement                                                                                                    |
| SB123 25/11/2021                                  | Anve(e)     | nak (neure d'anivee reene)   |                                                                                                    |
|                                                   |             | Date d'enregistrement        | Date fin de décharg.                                                                                                    |
|                                                   |             |                              |                                                                                                    |
| Liou do chargement                                |             | Liou do dostination          |                                                                                                    |
|                                                   |             |                              |                                                                                                    |
| prosite prinositile                               |             | Justicit Justice Internation |                                                                                                    |
| Données Transport                                 |             | Totaux-                      |                                                                                                    |
| Transporteur                                      |             | Titres de transport          | 1                                                                                                    |
| A31                                               |             | Colis                        | 1                                                                                                    |
|                                                   |             | Colls                        | · ·                                                                                                    |
| TONTOUTA AEROPORT                                 |             | Conteneurs                   | 0                                                                                                    |
|                                                   |             | Poids brut                   | 10                                                                                                    |
|                                                   |             |                              | 12.05                                                                                                    |
| Agent logistique                                  |             |                              |                                                                                                    |
| Agent logistique                                  |             |                              |                                                                                                    |
|                                                   |             |                              |                                                                                                    |
| Transport-                                        |             |                              |                                                                                                    |
| Mode                                              |             | Identité                     |                                                                                                    |
| 04 TRANSPORT AERIEN                               |             | AIRCALIN                     |                                                                                                    |
| Nationalité                                       |             | Lieu                         | -Li                                                                                                    |
|                                                   |             |                              |                                                                                                    |
| Enregistrement                                    | at a second | Date                         | and the second second s |
| Conductor                                         |             |                              | alt is a                                                                                                    |
|                                                   |             |                              |                                                                                                    |
|                                                   |             |                              |                                                                                                    |
|                                                   |             |                              |                                                                                                    |
|                                                   |             |                              |                                                                                                    |

Après avoir complété les différentes rubriques du segment général, il convient de vérifier si les données sont bien correctes. Pour ce faire, l'opérateur demande le contrôle du segment général via Sydonia World en effectuant la manipulation suivante :

Pour le contrôle du segment général :

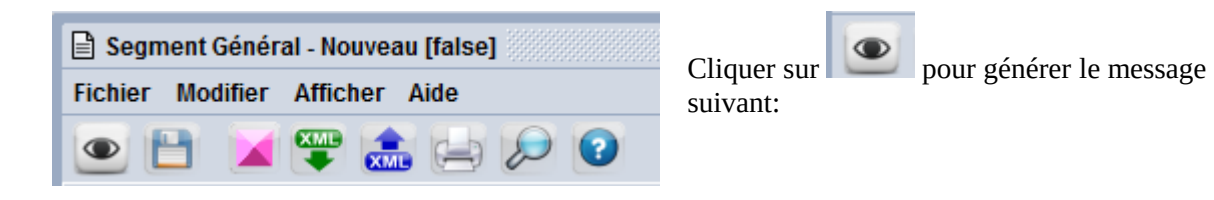

Le message suivant apparaît indiquant que le contrôle a bien eu lieu :

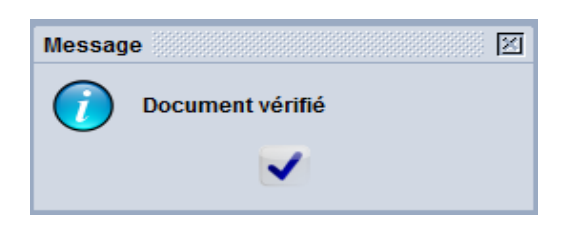

Cette première étape étant effectuée, le transporteur peut décider de stocker le segment général créé. Pour ce faire, il effectue la manipulation suivante :

| 🗎 Segment Général - Nouveau [false] | Cliquer sur 📔 |
|-------------------------------------|---------------|
| Fichier Modifier Afficher Aide      | - 1           |
| 💌 🗎 💓 😂 😓 🔎 💿                       |               |

Le message suivant est généré :

| Tra | ansaction réalisée             |     |
|-----|--------------------------------|-----|
|     | Stocker effectué(e)            |     |
|     | Imprimer manifeste en condensé |     |
|     | Courriel à:                    |     |
|     | <b>2</b>                       | 💌 💽 |

puis clic sur pour terminer le stockage du manifeste et fermer la fenêtre NB : Cette action de stockage du segment général fera disparaître ce dernier de votre fenêtre de travail.

### 3.- RECHERCHE ET AFFICHAGE D'UN SEGMENT GENERAL STOCKÉ

Comme il a été expliqué en introduction, les déclarants en douane doivent partir d'un segment général pour lui raccrocher des titres de transport. Pour ce faire, il convient de réaliser les manipulations suivantes à partir de la bibliothèque de documents :

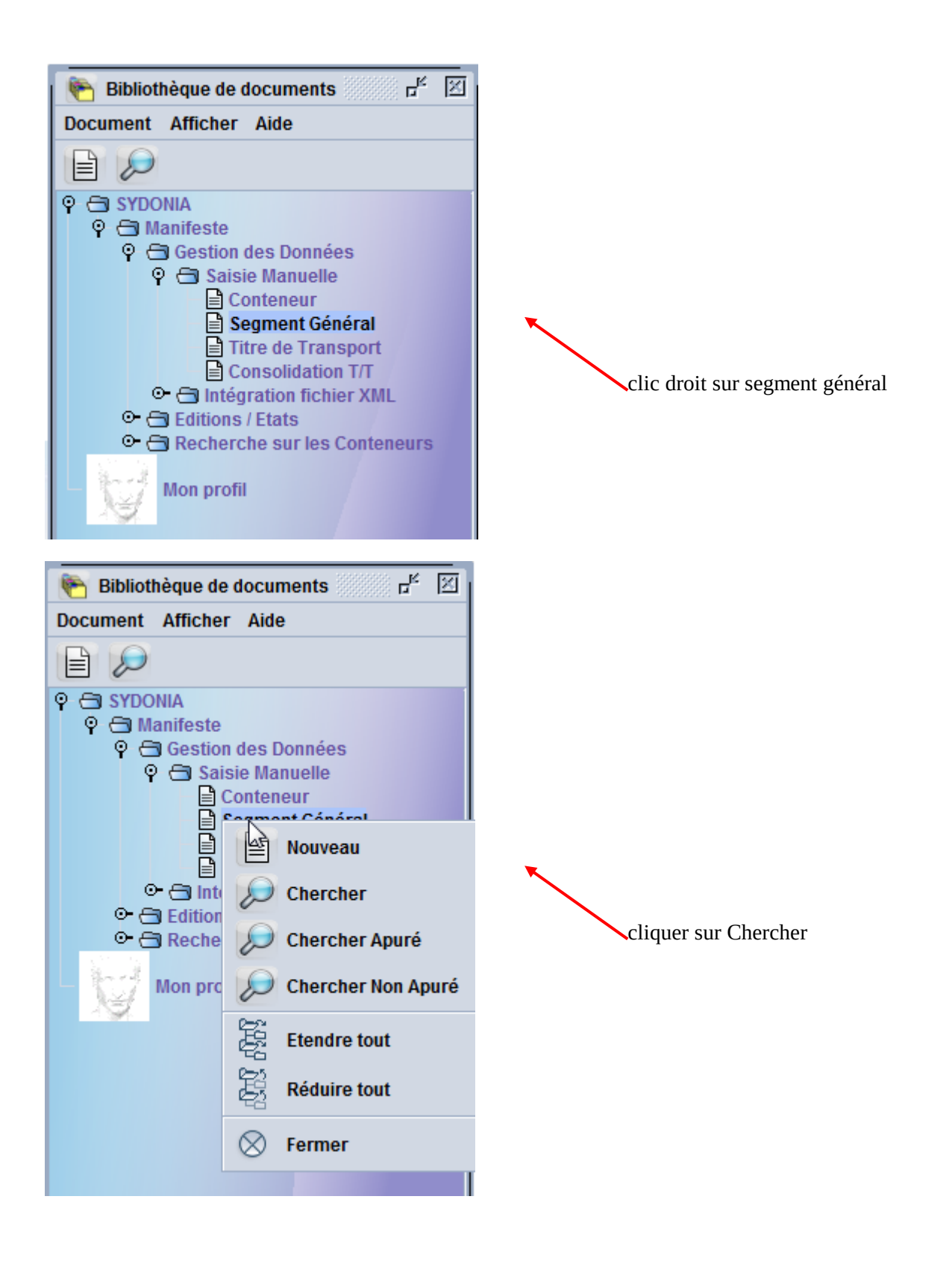

Affichage du Finder (chercher) :

| 🔎 Segment Gén            | éral finder : Chercher                            |                                              | r <sub>k</sub> 🖂    |
|--------------------------|---------------------------------------------------|----------------------------------------------|---------------------|
| Veuillez s<br>trouver un | aisir des données pour<br>n document spécifique ( | r le critère de sélectior<br>Segment Général | n et continuer pour |
| Nom                      | Critère                                           | valeur #1                                    | valeur #2           |
| Document Status          | tout                                              |                                              |                     |
| Code à barre             | tout                                              |                                              |                     |
| Bureau - code            | tout                                              |                                              |                     |
| Lieu de chargement       | tout                                              |                                              |                     |
| Lieu de déchargem        | tout                                              |                                              |                     |
| Numéro de voyage         | tout                                              |                                              |                     |
| Date de départ           | tout                                              |                                              |                     |
| Transporteur             | tout                                              |                                              |                     |
| Numéro d'enregistr       | tout                                              |                                              |                     |
| Année d'enregistre       | tout                                              |                                              |                     |
| Date d'enregistrem       | tout                                              |                                              |                     |
| Agent logistique         | tout                                              |                                              |                     |
| Confirmation de l'ar     | tout                                              |                                              |                     |
|                          |                                                   |                                              |                     |
| 0 🔽 🖨                    | ¥                                                 |                                              |                     |

Ce finder permet une recherche multi-critères. Pour l'exemple présent, nous recherchons le n° de voyage (SB123). Toutefois, cette recherche peut contenir plusieurs requêtes : bureau, date de départ... L'information la plus pertinente sera ainsi transmise par le transporteur aux déclarants et comprendra a minima les informations suivantes : date de départ et numéro de vol

Clic <u>gauche</u> sur la case dans colonne critère en face de numéro de voyage (colonne nom) pour faire apparaître un menu déroulant ; sélectionner "égal" puis dans la colonne "valeur#1", saisir SB123 ;

| Segment Gén                                                                                                    | <b>éral finder : Chercher</b><br>aisir des données pou<br>n document spécifique :                         | r le critère de sélection<br>Segment Général | ਸ et continuer pour |
|----------------------------------------------------------------------------------------------------|----------------------------------------------------------------------------------------------------|----------------------------------------------|---------------------|
| Nom                                                                                                    | Critère                                                                                                   | valeur #1                                    | valeur #2           |
| Document Status                                                                                                    | tout                                                                                                    |                                              |                     |
| Code à barre                                                                                                    | tout                                                                                                    |                                              |                     |
| Bureau - code                                                                                                    | tout                                                                                                    |                                              |                     |
| Lieu de chargement                                                                                                    | tout                                                                                                    |                                              |                     |
| Lieu de déchargem                                                                                                    | tout                                                                                                    |                                              |                     |
| Numéro de voyage                                                                                                    | tout 🗸 👻                                                                                                  |                                              |                     |
| Date de départ                                                                                                    | tout 😼                                                                                                    |                                              |                     |
| Transporteur<br>Numéro d'enregistr<br>Année d'enregistrem<br>Date d'enregistrem<br>Agent logistique<br>Confirmation de l'ar | commence avec<br>terminer avec<br>contient la sous-chai<br>égal<br>expression<br>is empty<br>is not empty |                                              |                     |
| 0 🗷 🖨                                                                                                    | <u>۽</u>                                                                                                  |                                              |                     |

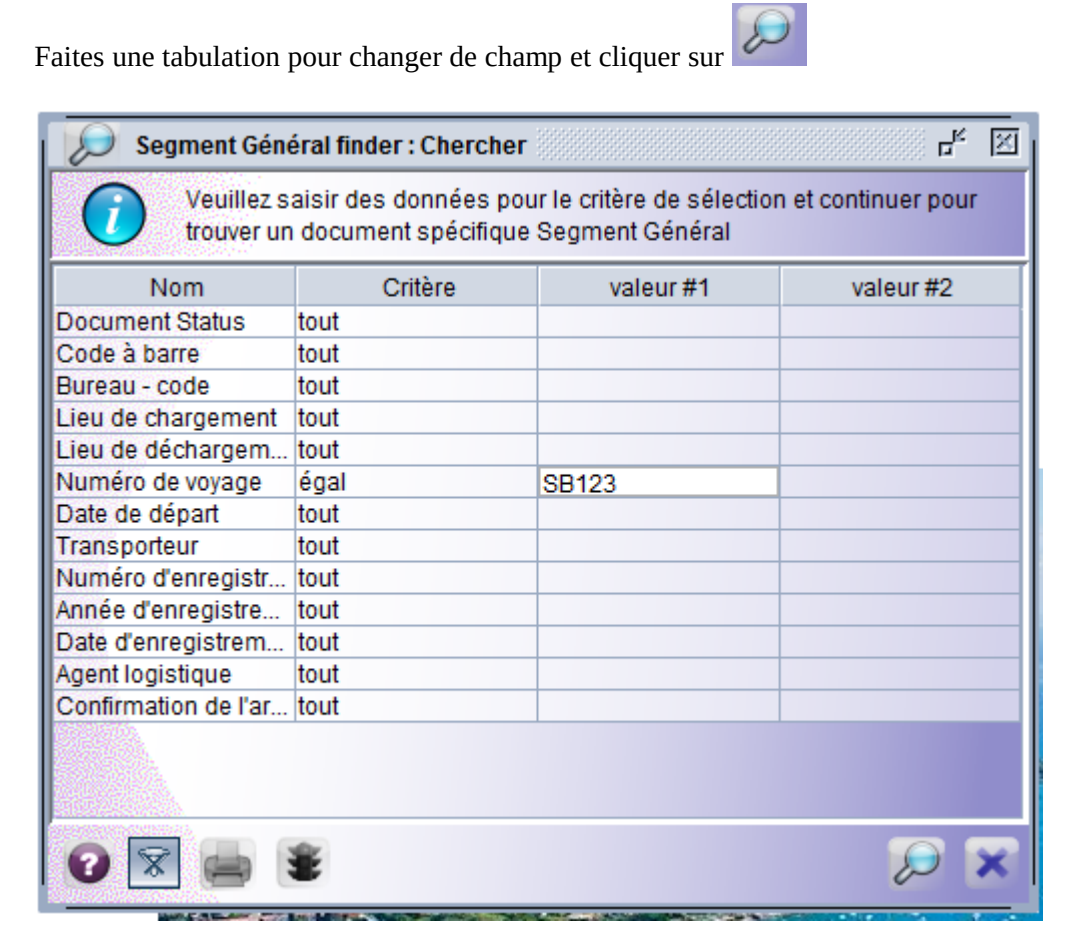

Le finder affiche tous les vols SB123 répertoriés dans le système :

| 8     | Segment Gé     | néral finder : C | hercher       |         |       |          |            |        |            | j ⊑ <sub>k</sub> B | r 🖂 |
|-------|----------------|------------------|---------------|---------|-------|----------|------------|--------|------------|--------------------|-----|
| 1     | 2 docun        | nents. Veuillez  | choisir un do | ocument | et un | e action | à partir ( | du men | u          |                    |     |
| Bur V | V Numéro       | Date de dép      | Lieu de ch    | Lieu de | déc   | Numé     | Anné       | Date   | Trans      | Apuré              | Age |
| TTA   | SB123<br>SB123 | 10/06/2021       | PFPPT         | NCTON   |       |          |            |        | A31<br>A31 | Non                |     |
|       |                |                  |               |         |       |          |            |        |            |                    |     |
| 0     | *              | *                |               |         |       |          |            |        |            | -                  | ×   |

Sélectionner le vol recherché avec un clic droit pour faire apparaître un menu déroulant :

|                | Segment Gé           | néral finde            | r : Cher | cher 🛞     |                 |          |            |        |            | ്റ്റ്      |     |
|----------------|----------------------|------------------------|----------|------------|-----------------|----------|------------|--------|------------|------------|-----|
| 0              | ) <sup>2 docun</sup> | nents. Veuil           | lez cho  | isir un do | ocument et un   | e action | à partir ( | du men | u          |            |     |
| Bur V          | Vuméro               | Date de dé             | ép Lie   | u de ch    | Lieu de déc     | Numé     | Anné       | Date   | . Trans    | . Apuré    | Age |
| TTA<br>TTA     | SB123<br>SB123       | 25/11/202<br>10/06/202 | J 🖌      | Modifica   | ation           |          |            |        | A31<br>A31 | Non<br>Non |     |
|                |                      |                        | 6        | Enregist   | trement         |          |            |        |            |            |     |
|                |                      |                        | Ĭ        | Confirm    | ation de l'arri | vée      |            |        |            |            |     |
|                |                      |                        | ω        | Supprin    | ner directeme   | nt       |            |        |            |            |     |
|                |                      |                        | Θ        | Supprin    | ner Manifeste   | et T/T   |            |        |            |            |     |
|                |                      |                        | Ĩ        | Détail     |                 |          |            |        |            |            |     |
|                |                      |                        |          |            |                 |          |            |        |            |            |     |
|                |                      |                        |          |            |                 |          |            |        |            |            |     |
| and the second |                      |                        |          |            |                 |          |            |        |            |            |     |
| 0              | x 🛃                  | *                      |          |            |                 |          |            |        |            | -          | ×   |

En sélectionnant "modification" vous faîtes apparaître le segment général correspondant, prêt pour la saisie des titres de transport

### 4.- TITRE DE TRANSPORT (T/T)

Pour rappel, le titre de transport dans Sydonia World correspond à une LTA (lettre de transport aérien ou titre de transport aérien) et un MAB (titre de transport aérien groupage ou titre Maître)

| Type de | e titre de tramsport           | Nature                      | Date fin |  |  |  |  |
|---------|--------------------------------|-----------------------------|----------|--|--|--|--|
| LTA 🗸   | Titre de transport aérien      |                             |          |  |  |  |  |
| CNR     | TITRE DE TRANSPORT MARIT       | TIME GROUPAG                | ▲        |  |  |  |  |
| CNT     | Titre de transport maritime    | Titre de transport maritime |          |  |  |  |  |
| LTA     | Titre de transport aérien      |                             |          |  |  |  |  |
| MAB     | titre de transport aérien grou | upage                       | -        |  |  |  |  |

Extrait du Guide du manifeste de la CNUCED, détaillant les champs de saisie du T/T.

| Champs                      | Description                                                                                                    |  |
|-----------------------------|----------------------------------------------------------------------------------------------------|--|
| Bureau de départ/arrivée    | Code du bureau de douane de départ ou d'arrivée                                                                                                    |  |
|                             | Données Générales                                                                                                    |  |
| Numéro de voyage            | Numéro de vol, Numéro de voyage, Numéro d'enregistrement du<br>véhicule pour obtenir une référence unique                                                                                                    |  |
| Date de départ              | Date de départ du moyen de transport                                                                                                    |  |
| Date d'arrivée              | Date d'arrivée du moyen de transport à destination<br>La valeur affichée par défaut est celle du segment général du manifeste                                                                                                    |  |
| Heure d'arrivée             | Heure d'arrivée du moyen de transport à destination<br>La valeur affichée par défaut est celle du segment général du manifeste                                                                                                    |  |
| Date de fin de déchargement | Date de la fin du déchargement de la totalité des marchandises<br>reprises sur le manifeste<br>La valeur affichée par défaut est celle du segment général du manifeste                                                                                                    |  |
| Numéro d'enregistrement     | Ces champs sont automatiquement complétés par le système<br>lors de l'enregistrement du manifeste                                                                                                    |  |
| Lieu de chargement          | Code du lieu où les marchandises ont été chargées<br>La valeur affichée par défaut est celle du segment général du manifeste                                                                                                    |  |
| Lieu de déchargement        | Code du lieu où les marchandises sont déchargées<br>La valeur affichée par défaut est celle du segment général du manifeste                                                                                                    |  |
| N° de référence T/T         | II s'agit de l' « Identifiant du document de transport »<br>C'est la référence du titre donnée par le transporteur ou son agent (unique par manifeste)                                                                                                    |  |
| Type T/T                    | Code alphanumérique pour le type du titre de transport (par<br>exemple « LTA » ou « AWB » pour Lettre de transport Aérien ou<br>Airway Bill)<br>Un indicateur associé au type définit si le titre est un titre de destination ou un<br>titre de groupage (seul ce dernier type pourra être dégroupé ultérieurement). |  |
| Document précédent          | Référence du titre précédent ou dans le cas d'un dégroupage<br>c'est le n° de référence du Titre Maître                                                                                                    |  |
| Nature                      | Code de la nature du titre; export, import, transit, etc.                                                                                                    |  |
| RT                          | Référence Unique Transporteur (Non utilisée actuellement)                                                                                                    |  |
| Lieu de chargement/         | Les valeurs affichées par défaut sont celles du segment général du manifeste                                                                                                    |  |

#### déchargement

|                                    | Transporteur                                                                                                    |
|------------------------------------|----------------------------------------------------------------------------------------------------|
| Transporteur                       | Code et Informations sur le transporteur des marchandises<br>La valeur affichée par défaut est celle du segment général du manifeste                                                                                                    |
| Exportateur/Expédite<br>ur         | Code et Nom de l'exportateur ou de l'expéditeur, adresse et pays                                                                                                    |
|                                    | Transport                                                                                                    |
| Mode                               | Code du mode de transport<br>La valeur affichée par défaut est celle du segment général du manifeste                                                                                                    |
| Nationalité                        | Code pays de la nationalité du moyen de transport<br>La valeur affichée par défaut est celle du segment général du manifeste                                                                                                    |
| Identité                           | Nom du transporteur, du navire, immatriculation du véhicule,<br>numéro d'enregistrement de l'avion, etc.<br>La valeur affichée par défaut est celle du segment général du manifeste                                                     |
| Importateur                        | Si le code n'est pas obligatoire ou que le destinataire n'a pas de<br>code, passer au champ suivant et saisir le nom et l'adresse du<br>destinataire                                                                                    |
| Notifié à                          | Même action que pour le Destinataire – Le notifié peut être<br>différent du destinataire                                                                                                    |
|                                    | Identification Marchandises                                                                                                    |
| Total conteneurs                   | Saisir le nombre total de conteneurs si les marchandises de ce<br>titre de transport sont en conteneur.<br>Ce champ est activé lorsque le segment général du manifeste indique un nombre de total<br>de conteneurs supérieur à réserve. |
| Nature des colis                   | Code et nature des colis (cartons, bouteilles)                                                                                                    |
| Statut                             | C'est le code du statut du T/T (Titre Maître, Sous-titre). Ce champ<br>est automatiquement complété par le système lors de la saisie du champ « Type T/T)                                                                               |
| Nombre de titres fils<br>dégroupés | Nombre de sous-titres du T/T maître. Ce champ est géré<br>automatiquement par le système en fonction du nombre de sous-<br>titres saisis                                                                                                |
| Marques et N°(s)                   | Marques et numéros des colis figurant sur le T/T                                                                                                    |
| Colis manifestés                   | Nombre de colis indiqués sur le T/T.<br>Ce champ doit être saisi avec précision car ces données sont comparées aux                                                                                                    |

|                                 | informations des champs « Totaux » du segment général du manifeste                                                                                                    |
|---------------------------------|----------------------------------------------------------------------------------------------------|
| Colis restants                  | Le champ « colis restants » est géré par le système en fonction<br>des apurements. Ce champ n'est donc pas accessible en saisie.<br>Remarque : lors de la saisie du titre de transport, le nombre de « colis restants » est égal<br>à celui des « colis manifestés » |
| Poids brut manifesté            | Poids brut mentionné sur le T/T.<br>Ce champ doit être saisi avec précision car ces données sont comparées aux<br>informations des champs « Totaux » du segment général du manifeste                                                                                 |
| Poids brut restant              | Le champ « poids brut restant » est géré par le système en fonction des apurements. Ce champ n'est donc pas accessible en saisie.<br>Remarque : lors de la saisie du titre de transport, le « poids brut restant » est égal au « poids brut manifesté»               |
| Volume (MC)                     | Volume de la marchandise en Mètres Cubes                                                                                                    |
| Désignation des<br>marchandises | Désignation commerciale des marchandises à partir des données figurant sur le document de transport (ex. vêtements, machines)                                                                                                    |
| Localisation                    | Code du lieu d'emplacement des marchandises<br>Dans la plupart des cas, l'emplacement précis des marchandises n'est pas connu quand<br>le manifeste est préparé; dans ce cas-là, le champ peut être laissé vide (s'il a été<br>configuré comme optionnel)            |
| Valeur                          | s déclarées et Identification des scellés                                                                                                    |
| Ind. P/C                        | Inscrire « P » pour prépayé (si le fret a été prépayé)<br>Inscrire « C » pour collecté (si le fret est collecté après transport)                                                                                                    |
| Montant fret et code<br>devise  | Montant du fret et code devise s'ils sont connus                                                                                                    |

| Valeur<br>douane      | pour   | la   | Valeur déclarée pour la douane, si connue    |
|-----------------------|--------|------|----------------------------------------------|
| Valeur<br>transport   | pour   | le   | Valeur déclarée pour le transport, si connue |
| Valeur<br>l'assurance |        | pour | Valeur déclarée pour l'assurance, si connue  |
| Nbr. de s             | cellés |      | Nombre de scellés apposés                    |

| Marques        | Références ou identifications des scellés                                                                                                    |  |  |
|----------------|----------------------------------------------------------------------------------------------------|--|--|
| Responsable    | Code du responsable du scellement (douane, transporteur)                                                                                                    |  |  |
| Information    | Informations supplémentaires si nécessaire                                                                                                    |  |  |
|                | Suite du transport                                                                                                    |  |  |
| Transit        | Champs gérés automatiquement par le système lorsque la nature<br>du titre de transport est « 24 » (transit). Le premier champ<br>indique le code de la société de transit, le second sa raison<br>sociale             |  |  |
| Transbordement | Champs gérés automatiquement par le système lorsque la nature<br>du titre de transport est « 28 » (transbordement). Le premier<br>champ indique le code de la société qui transborde, le second, sa<br>raison sociale |  |  |
| Transporteur   | Ces deux champs sont gérés automatiquement par le système.<br>Ils précisent le code et la raison sociale du transporteur                                                                                              |  |  |
| Référence doc. | Ce champ est géré automatiquement par le système. Il précise la<br>Référence du document de transit ou de transbordement apurant<br>le T/T                                                                            |  |  |
| ICP            | Indicateur de circonstance particulière précise la catégorie (1 à 4) du titre de transport                                                                                                    |  |  |

5.- CRÉATION D'UN TITRE DE TRANSPORT(PROFIL DÉCLARANT)

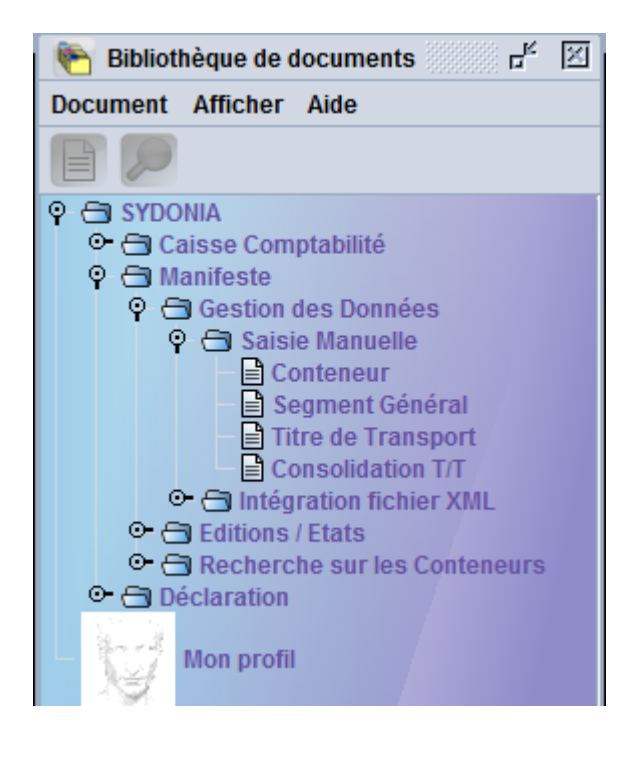

A partir de la bibliothèque :

- SYDONIA
- Manifeste
- Gestion des données
- Saisie manuelle
- Titre de transport

- clic droit sur titre de transport pour faire apparaître un menu déroulant
- cliquer sur l'opération recherchée, au cas présent "création"

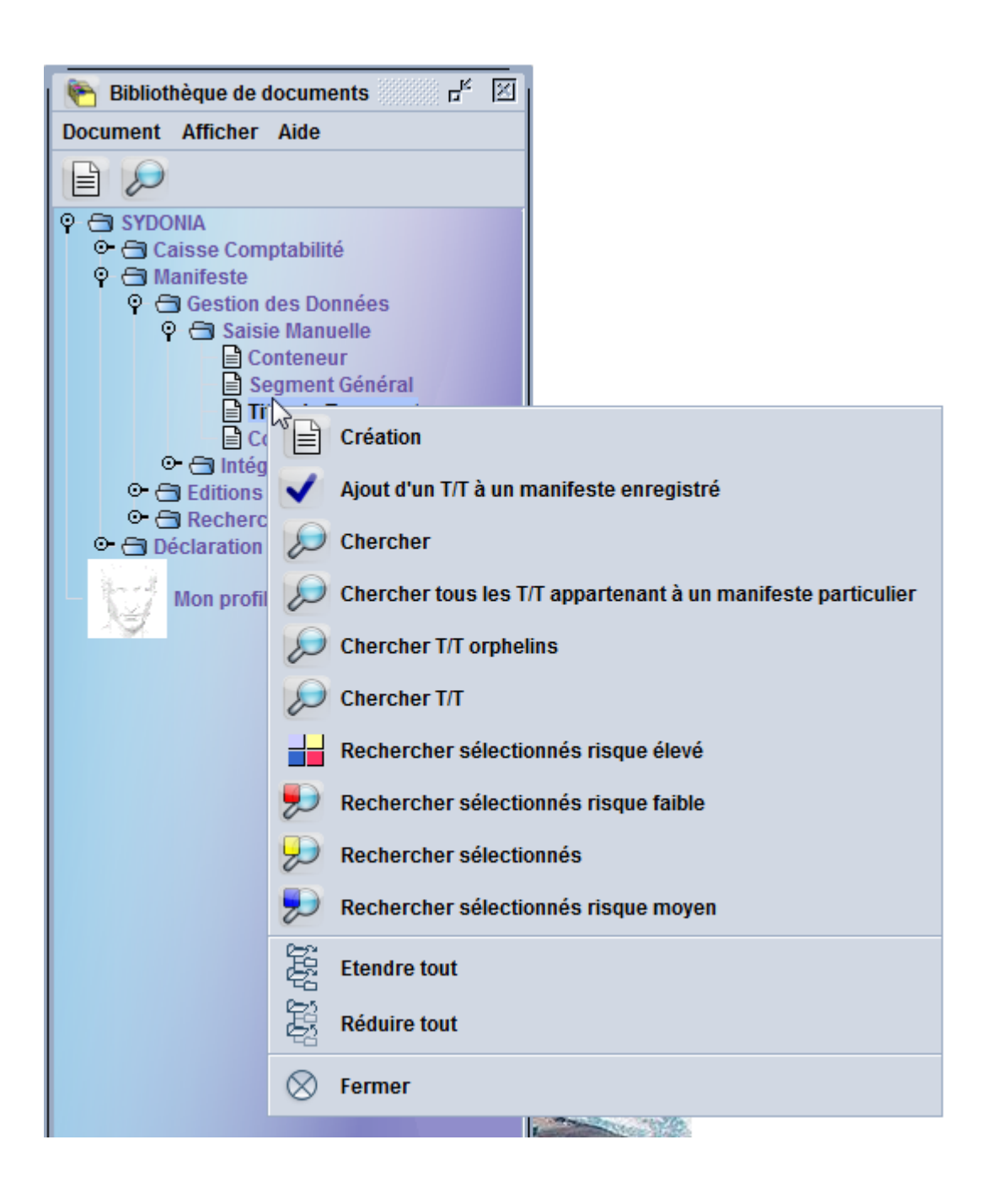

Vue partielle d'un titre de transport vierge :

| 🗎 Titre de Transport - Création [n/a]           |                                                        |
|-------------------------------------------------|--------------------------------------------------------|
| Fichier Modifier Afficher Aide                  |                                                        |
| 💌 🗎 🗸 🙄 🚵 🖨 🔎 🔞                                 |                                                        |
| ASYCUDA                                         |                                                        |
| Manifeste - Titre de transport                  |                                                        |
|                                                 |                                                        |
| Bureau de départ/arrivée                        | and the second second                                  |
| Dennées Cénérales                               |                                                        |
| Numéro de voyage Date de départ Arrivé(e)       | ) HAR (Heure d'arrivée réelle) Numéro d'enregistrement |
|                                                 |                                                        |
| N° de référence T/T Type de titre de tramsport  | Nature Date fin de décharg. N° de ligne                |
| Document précédent HAP (Houro d'arrivée prévue) |                                                        |
|                                                 |                                                        |
| Lieu de chargement                              | Lieu de déchargement                                   |
|                                                 |                                                        |
| r Transporteur                                  | r Exportateur/Expediteur                               |
|                                                 |                                                        |
|                                                 |                                                        |
|                                                 |                                                        |
|                                                 |                                                        |
|                                                 |                                                        |
| Agent logistique                                |                                                        |
|                                                 |                                                        |

La case "agent logistique" est automatiquement servie en y faisant apparaître le nom de l'entreprise qui déclare (configuration des paramètres du profil par la Douane).

Vue du bas d'un titre de transport :

|   | Suite du Transport          |                 |                   |                   |  |
|---|-----------------------------|-----------------|-------------------|-------------------|--|
|   | Transit                     |                 |                   | Référence doc.    |  |
|   | Transbordement              |                 |                   | Référence doc.    |  |
|   | Transporteur                |                 |                   |                   |  |
| I | itre de transport Conteneur | s Eclatement Ac | cès Conformité SH | Gestion de risque |  |

Le bas du document comporte 6 onglets qui se définissent comme suit :

- titre de transport
- conteneurs (pour le maritime)
- Eclatement
- Accès
- Conformité SH
- Gestion du risque

Ces onglets permettent de fournir des informations complémentaires liées au titre de transport.

<u>Titre de transport</u> : informations relatives au titre de transport avec des champs de <u>saisie</u> <u>obligatoire</u>, dont notamment les ICP (indicateur de circonstance particulière : voir ci-après, dans la rubrique « INFORMATIONS IMPORTANTES)

<u>Conteneurs</u> : sans objet pour le domaine de l'aérien

<u>Eclatement</u> : cette fonction concerne un titre de transport relatif à des marchandises différentes pour un même destinataire, qui ont été réunies pour des raisons de transport (exemple : palette regroupant des articles variés destinée à un importateur unique).

<u>Accès</u> : cette fonction permet au propriétaire du titre de transport de désigner l'entreprise (déclarant) en charge du dégroupage ou de l'éclatement.

| Thre de Transport - Modification [TTA]                                                                                                    |                                                                      |
|----------------------------------------------------------------------------------------------------|----------------------------------------------------------------------|
| Fichier Modifier Afficher Aide                                                                                                    |                                                                      |
| ● ✔ 🖨 🍰 🔎 🕨 😧                                                                                                    |                                                                      |
| ASYCUDA                                                                                                    |                                                                      |
| Droits d'accès                                                                                                    |                                                                      |
| En tant que propriétaire de ce T/T, je confirme que l'entreprise/décla<br>Opération autorisée<br>• Ce T/T sera dégroupé par l'entreprise ci-dessous<br>• Ce T/T sera éclaté par le déclarant ci-dessous | arant est autorisé à utiliser ce T/T pour ses opérations commerciaux |
| Autorise entreprise a dégrouper                                                                                                    |                                                                      |

<u>ATTENTION ATTIREE</u> : Cette fonction est ESSENTIELLE pour permettre aux dégroupeurs, transitaires, d'avoir accès aux titres de transport qui leur sont destinés. PACIFIC AIRPORT ENGIE devra, pour chaque catégorie de titre (LTA ou MAB), indiqué le RIDET de l'opérateur destinataire du titre de transport. La saisie du RIDET pourra se faire dans l'un des deux champs de saisie.

<u>Conformité SH</u>: champs dédiés à la saisie d'information relative à la position tarifaire de la marchandise reprise sur le titre de transport (plus d'explications ci-après, dans la rubrique « INFORMATIONS IMPORTANTES » <u>Saisie obligatoire</u>).

Gestion du risque : éléments informatifs fournis par le système sur le statut de la marchandise en termes de gestion du risque.

### **INFORMATIONS IMPORTANTES**

Trois informations méritent une attention particulière.

L'indication de ces informations est obligatoire.

L'intérêt est de bénéficier le cas échéant d'une procédure simplifiée.

A défaut, le titre sera traité par une déclaration au détail.

### Dans l'onglet "titre de transport" :

- Indicateur de circonstance particulière (ICP)

Exemple d'ICP :

| Indica | ateur de circonstance particulière                                                                                       |
|--------|----------------------------------------------------------------------------------------------------|
|        |                                                                                                    |
| A20    | Envois express dans le cadre de déclarations sommaires                                                                   |
| DIP    | VALISE DIPLOMATIQUE                                                                                                    |
| F20    | Fret aérien (général) - Jeu complet de données déposé avant chargement                                                   |
| F21    | Fret aérien (général) - Ensemble de données partiel - Lettre de transport aérien principale déposée avant l'arrivée      |
| F22    | Fret aérien (général) - Ensemble de données partiel - Lettre de transport aérien domestique déposée avant l'atterrissage |
| F27    | Fret aérien (général) - Ensemble de données complet déposé avant l'arrivée                                               |
| F      |                                                                                                    |
| F      |                                                                                                    |
|        |                                                                                                    |
| · ·    |                                                                                                    |

- Valeur pour la douane

| <b>Valeurs</b> Déclarées | et Identificat | tion des Scellés            |   |
|--------------------------|----------------|-----------------------------|---|
| Ind. P/C                 |                | Montant fret et code devise |   |
|                          |                |                             |   |
| Valeur pour la do        | uane           | Valeur pour le transport    |   |
|                          |                |                             |   |
| Nbr. de scellés          |                | Dollar Australien 🔺         | ] |
| The second               | CAD            | Dollar Canadien             | F |
| Information              | CHF            | Franc Suisse                |   |
| Information              | CNY            | China Yuan Renminbi         | F |
|                          | DKK            | Couronne Danoise            | L |
|                          | EUR            | Euro                        | F |
| r Suite du Transpor      | FJD            | Dollar FidJi                | ⊢ |
| Transit                  | GBP            | Livre sterling GB           |   |

# Dans l'onglet "conformité SH" :

- indication de la position tarifaire

Remplir uniquement la ligne dédiée aux codes marchandises puis cliquer sur le signe « + »

| T/T - Conformité SH                                              |                                                               |                      |               |                        |
|------------------------------------------------------------------|---------------------------------------------------------------|----------------------|---------------|------------------------|
| Données Générales<br>Bureau de départ/arrivée<br>TTA TONTOUTA Aé | roport                                                        | all a                |               |                        |
| Numéro de voyage                                                 | Date de départ Arrivé(e)                                      | HAR (Heure d'arrivée | réelle) N     | uméro d'enregistrement |
| Nº de référence T/T                                              | Type de titre de tramsport                                    | Nature Date fin      | de décharg. N | ° de ligne             |
| 19660118<br>Document précédent                                   | LTA Titre de transport aérien<br>HAP (Heure d'arrivée prévue) | 23  <br>RT           | 1             |                        |
| Lieu de chargement<br>AUBNE BRISBANE                             |                                                               | Lieu de déchargeme   | nt<br>APT     |                        |
| Codes marchandises                                               |                                                               |                      |               |                        |
| Code SH6                                                         | Description commericale                                       | Nº de colis          | Code colis    | Nº de conteneur        |
| 62043100 VI                                                      | ESTES POUR FEMMES ET FILLETTES DE LAINE                       | 1                    | 23            | 0                      |
|                                                                  |                                                               | all meles            |               |                        |
|                                                                  |                                                               |                      |               |                        |

Les informations saisies sont inscrites dans la dernière ligne.

| T/T - Conformité SH                           |                              |                     |               |                         |
|-----------------------------------------------|------------------------------|---------------------|---------------|-------------------------|
| Données Générales<br>Bureau de départ/arrivée |                              | 20                  |               |                         |
| ТТА ТОНТОИТА А                                | éroport                      |                     |               |                         |
| luméro de voyage<br>SB123                     | Date de départ Arrivé(e)     | HAR (Heure d'arrive | ée réelle)    | Numéro d'enregistrement |
| Nº de référence T/T<br>19660118               | Type de titre de tramsport   | Nature Date fin     | n de décharg. | Nº de ligne             |
| Oocument précédent                            | HAP (Heure d'arrivée prévue) | RT                  |               |                         |
| .ieu de chargement<br>AUBNE BRISBANE          |                              | Lieu de déchargen   | nent<br>A APT |                         |
| Codes marchandises—                           |                              |                     | 1             |                         |
| Code SH6                                      | Description commericale      | Nº de colis         | Code colis    | Nº de conteneur         |
|                                               |                              |                     |               |                         |
| Code SH6                                      | Description commericale      | Nº de colis         | Code coli     | s Nº de conteneur       |
|                                               |                              |                     |               |                         |

Vue globale d'un titre de transport.

| Bureau de depart                                                                                                    | arrivee                                                                                                    |                                                                            |                                                                                                    |                                                                                                    |                                                                           |                                                                                                    |
|----------------------------------------------------------------------------------------------------|----------------------------------------------------------------------------------------------------|----------------------------------------------------------------------------|----------------------------------------------------------------------------------------------------|----------------------------------------------------------------------------------------------------|---------------------------------------------------------------------------|----------------------------------------------------------------------------------------------------|
|                                                                                                    | OUTA Aéropo                                                                                                    | ort                                                                        |                                                                                                    |                                                                                                    |                                                                           |                                                                                                    |
| Données Généra                                                                                                    | les —                                                                                                    |                                                                            |                                                                                                    |                                                                                                    |                                                                           |                                                                                                    |
| Numéro de voyag                                                                                                    | je                                                                                                    | Date de départ                                                             | A rriv é(e)                                                                                                    | HAR (Heu                                                                                                    | ire d'arrivée réelle)                                                     | Numéro d'enregistrement                                                                                                    |
| SB123                                                                                                    |                                                                                                    | 25/11/2021                                                                 |                                                                                                    |                                                                                                    |                                                                           | 1                                                                                                    |
| N° de référence T                                                                                                    | /T                                                                                                    | Type de titre de t                                                         | ramsport                                                                                                    | Nature                                                                                                    | Date fin de décharo                                                       | 1. N° de ligne                                                                                                    |
| 19660118                                                                                                    |                                                                                                    | Titre de t                                                                 | ransport sérien                                                                                                 | 23                                                                                                    |                                                                           |                                                                                                    |
| Document précéd                                                                                                    | lant                                                                                                    | HAR (Hours d'arr                                                           | iváo právuol                                                                                                    | PT                                                                                                    |                                                                           |                                                                                                    |
| Document preced                                                                                                    | iem.                                                                                                    | nar (neure u an                                                            | ivee prevue)                                                                                                    | NI I                                                                                                    |                                                                           |                                                                                                    |
|                                                                                                    | 100                                                                                                    | 1                                                                          |                                                                                                    |                                                                                                    |                                                                           |                                                                                                    |
| Lieu de chargeme                                                                                                    | ent                                                                                                    |                                                                            |                                                                                                    | Lieu de d                                                                                                    | lechargement                                                              |                                                                                                    |
| JAUBNE JBRISBAI                                                                                                    | NE                                                                                                    |                                                                            |                                                                                                    | INCTON                                                                                                    | TONTOUTA APT                                                              |                                                                                                    |
|                                                                                                    |                                                                                                    |                                                                            |                                                                                                    |                                                                                                    |                                                                           |                                                                                                    |
| Transporteur                                                                                                    |                                                                                                    |                                                                            |                                                                                                    | FExportateur/E                                                                                                    | Expediteur —                                                              |                                                                                                    |
| A31                                                                                                    |                                                                                                    |                                                                            |                                                                                                    |                                                                                                    |                                                                           |                                                                                                    |
|                                                                                                    | and the second second sec | and a de                                                                   |                                                                                                    |                                                                                                    | The second second                                                         | a definition of the second second sec |
| AIRCALIN                                                                                                    |                                                                                                    |                                                                            |                                                                                                    | CITY BEACH                                                                                                    |                                                                           |                                                                                                    |
| TONTOUTA AEROP                                                                                                    | ORT                                                                                                    |                                                                            |                                                                                                    | INDOOROOPII                                                                                                    | LLY SHOPPING CENTRE                                                       |                                                                                                    |
|                                                                                                    |                                                                                                    |                                                                            |                                                                                                    | 322 MOGGILL                                                                                                    | ROAD                                                                      |                                                                                                    |
|                                                                                                    |                                                                                                    |                                                                            |                                                                                                    | INDOOROOPIL                                                                                                    | LT 4068                                                                   |                                                                                                    |
|                                                                                                    |                                                                                                    |                                                                            |                                                                                                    |                                                                                                    |                                                                           | and the second second se                                                                                                    |
| Agent logistique                                                                                                    |                                                                                                    |                                                                            |                                                                                                    |                                                                                                    |                                                                           |                                                                                                    |
| J                                                                                                    |                                                                                                    |                                                                            |                                                                                                    |                                                                                                    |                                                                           |                                                                                                    |
|                                                                                                    |                                                                                                    |                                                                            |                                                                                                    |                                                                                                    |                                                                           |                                                                                                    |
| Transport                                                                                                    |                                                                                                    |                                                                            |                                                                                                    |                                                                                                    |                                                                           |                                                                                                    |
| Mode                                                                                                    |                                                                                                    |                                                                            |                                                                                                    | Identité                                                                                                    |                                                                           |                                                                                                    |
| 04 TRANSPOR                                                                                                    | RTAERIEN                                                                                                    |                                                                            |                                                                                                    | AIRCALIN                                                                                                    |                                                                           |                                                                                                    |
| Nationalité                                                                                                    |                                                                                                    |                                                                            |                                                                                                    | ,                                                                                                    |                                                                           |                                                                                                    |
|                                                                                                    |                                                                                                    |                                                                            |                                                                                                    |                                                                                                    |                                                                           |                                                                                                    |
| 1 1                                                                                                    |                                                                                                    | 15495 C C 1040                                                             | A CONTRACTOR OF A CONTRACTOR OF A CONTRACTOR OF A CONTRACTOR OF A CONTRACTOR OF A CONTRACTOR OF A CONTRACTOR OF |                                                                                                    |                                                                           | and the second second                                                                                                    |
| Marra 1                                                                                                    |                                                                                                    |                                                                            |                                                                                                    |                                                                                                    |                                                                           |                                                                                                    |
| Notifier a                                                                                                    | <u></u>                                                                                                    | 122                                                                        | 638                                                                                                    | Importateur -                                                                                                    |                                                                           |                                                                                                    |
|                                                                                                    |                                                                                                    |                                                                            |                                                                                                    | 005750001                                                                                                    | der al                                                                    |                                                                                                    |
|                                                                                                    |                                                                                                    |                                                                            |                                                                                                    |                                                                                                    |                                                                           |                                                                                                    |
|                                                                                                    | 201                                                                                                    | 1 Martin Carl                                                              |                                                                                                    | AND SA                                                                                                    | 1 Martin                                                                  |                                                                                                    |
|                                                                                                    | XaB                                                                                                    |                                                                            |                                                                                                    | KIMONO BY FI                                                                                                    | LAVIE                                                                     |                                                                                                    |
|                                                                                                    |                                                                                                    |                                                                            |                                                                                                    | KIMONO BY FI                                                                                                    | LAVIE<br>Vauban                                                           |                                                                                                    |
|                                                                                                    |                                                                                                    |                                                                            |                                                                                                    | KIMONO BY F<br>26 boulevard<br>Centre Ville                                                                                                    | LAVIE<br>Vauban                                                           |                                                                                                    |
|                                                                                                    |                                                                                                    |                                                                            |                                                                                                    | KIMONO BY FI<br>26 boulevard<br>Centre Ville<br>98818 Noumea                                                                                    | LAVIE<br>Vauban                                                           |                                                                                                    |
|                                                                                                    |                                                                                                    |                                                                            |                                                                                                    | KIMONO BY F<br>26 boulevard<br>Centre Ville<br>98818 Noumea                                                                                     | LAVIE<br>Vauban                                                           |                                                                                                    |
|                                                                                                    |                                                                                                    |                                                                            |                                                                                                    | KIMONO BY F<br>26 boulevard<br>Centre Ville<br>98818 Noumea                                                                                     | LAVIE<br>Vauban                                                           |                                                                                                    |
|                                                                                                    | mhandirar                                                                                                    |                                                                            |                                                                                                    | KIMONO BY F<br>26 boulevard<br>Centre Ville<br>98818 Noumea                                                                                     | LAVIE<br>Vauban                                                           |                                                                                                    |
| Identification Mai                                                                                                    | rchandises -                                                                                                    |                                                                            |                                                                                                    | KIMONO BY F<br>26 boulevard 1<br>Centre Ville<br>98818 Noumea                                                                                   | LAVIE<br>Vauban                                                           | Nambas da titas Els díasers fo                                                                                                    |
| Identification Mai<br>Total conteneurs                                                                                                    | rchandises -<br>Nature des                                                                                                    | colis                                                                      | Catégori                                                                                                    | KIMONO BY FI<br>26 boulevard 1<br>Centre Ville<br>98818 Noumea                                                                                  | LAVIE<br>Vauban                                                           | Nombre de titres fils dégroupés                                                                                                    |
| Identification Mar<br>Total conteneurs                                                                                                    | rchandises<br>Nature des<br>21 C:                                                                                                    | colis<br>artons                                                            | Catégori<br>Déclarat                                                                                            | KIMONO BY FI<br>26 boulevard 1<br>Centre Ville<br>98818 Noumea<br>e<br>ion détaillée                                                            | LAVIE<br>Vauban<br>Statut<br>DST                                          | Nombre de titres fils dégroupés                                                                                                    |
| Identification Mar<br>Total conteneurs<br>0<br>Marques et No(s)                                                                                                    | rchandises<br>Nature des<br>21 Ca                                                                                                    | colis<br>artons                                                            | Catégori<br> Déclarat                                                                                           | KIMONO BY FI<br>26 boulevard 1<br>Centre Ville<br>98818 Noumea<br>e<br>ion détaillée                                                            | LAVIE<br>Vauban<br>s<br>Statut<br>DST                                     | Nombre de titres fils dégroupés                                                                                                    |
| Identification Mat<br>Total conteneurs<br>0<br>Marques et No(s)<br>NIL                                                                                                    | rchandises<br>Nature des<br>21 Ca                                                                                                    | colis<br>artons                                                            | Catégori<br>Déclarati                                                                                           | KIMONO BY FI<br>26 boulevard 1<br>Centre Ville<br>98818 Noumea<br>e<br>ion détaillée                                                            | LAVIE<br>Vauban<br>s<br>Statut<br>DST                                     | Nombre de titres fils dégroupés<br>0                                                                                                    |
| Identification Mat<br>Total conteneurs<br>0<br>Marques et No(s)<br>NIL                                                                                                    | rchandises<br>Nature des<br>21 Ca                                                                                                    | colis<br>artons                                                            | Caté gori<br>Déclarati                                                                                          | KIMONO BY FI<br>26 boulevard 1<br>Centre Ville<br>98818 Noumea<br>e<br>ion détaillée                                                            | LAVIE<br>Vauban<br>s<br>Statut<br>DST                                     | Nombre de titres fils dégroupés<br>0                                                                                                    |
| Identification Man<br>Total conteneurs<br>0<br>Marques et No(s)<br>NIL<br>Indicateur de circ                                                                                  | rchandises<br>Nature des<br>21 Ca                                                                                                    | colis<br>artons                                                            | Caté gori<br>Déclarati                                                                                          | KIMONO BY F<br>26 boulevard 1<br>26 boulevard 1<br>98818 Noumea<br>e<br>ion détaillée                                                           | LAVIE<br>Vauban<br>s<br>Statut<br>DST                                     | Nombre de titres fils dégroupés<br>0                                                                                                    |
| Identification Man<br>Total conteneurs<br>0<br>Marques et No(s)<br>NIL<br>Indicateur de circo                                                                                 | rchandises -<br>Nature des<br>21 Ca                                                                                                    | colis<br>artons<br>articuli                                                | Catégori<br>Déclarati                                                                                           | KIMONO BY F<br>26 boulevard 1<br>Centre Ville<br>98818 Noumea<br>e<br>ion détaillée                                                             | LAVIE<br>Vauban<br>s<br>Statut<br>DST                                     | Nombre de titres fils dégroupés<br>0                                                                                                    |
| Identification Man<br>Total conteneurs<br>0<br>Marques et No(s)<br>NIL<br>Indicateur de circo<br>F20                                                                          | rchandises -<br>Nature des<br>21 Ca                                                                                                    | colis<br>artons<br>articuli<br>iret aérien (généra                         | Catégori<br>Déclarati                                                                                           | KIMONO BY F<br>26 boulevard 1<br>26 boulevard 1<br>98818 Noumea<br>e<br>ion détaillée                                                           | LAVIE<br>Vauban<br>Statut<br>DST                                          | Nombre de titres fils dégroupés                                                                                                    |
| Identification Mai<br>Total conteneurs<br>0<br>Marques et No(s)<br>NIL<br>Indicateur de circo<br>F20<br>Colis manifestés                                                      | rchandises -<br>Nature des<br>21 Ca<br>constance pa                                                                                                    | colis<br>artons<br>articuli<br>iret aérien (généra<br>iolis restants       | Catégori<br>Déclarati                                                                                           | KIMONO BY FI<br>26 boulevard 1<br>Centre Ville<br>98818 Noumea<br>e<br>ion détaillée<br>onnées déposé a<br>t manifesté                          | LAVIE<br>Vauban<br>Statut<br>DST<br>Vant chargement<br>Poids brut restant | Nombre de titres fils dégroupés<br>0<br>Volume(MC)                                                                                                    |
| Identification Mar<br>Total conteneurs<br>0<br>Marques et No(s)<br>NIL<br>Indicateur de circo<br>F20<br>Colis manifestés                                                      | rchandises<br>Nature des<br>21 Ca<br>constance pa                                                                                                    | colis<br>artons<br>articuli<br>iret aérien (généra<br>colis restants       | Catégori<br>Déclarati                                                                                           | KIMONO BY FI<br>26 boulevard 1<br>26 boulevard 1<br>98818 Noumea<br>e<br>ion détaillée<br>onnées déposé a<br>t manife sté<br>20                 | LAVIE<br>Vauban<br>Statut<br>DST<br>Vant chargement<br>Poids brut restant | Nombre de titres fils dégroupés<br>0<br>Volume(MC)                                                                                                    |
| Identification Mai<br>Total conteneurs<br>0<br>Marques et No(s)<br>NIL<br>Indicateur de circo<br>F20<br>Colis manifestés<br>1<br>Désignation des r                            | rchandises<br>Nature des<br>21 Ca<br>constance p<br>F<br>C<br>C<br>marchandise                                                                                                    | colis<br>artons<br>articuli<br>iret aérien (généra<br>iolis restants<br>es | Catégori<br>Déclarati                                                                                           | KIMONO BY FI<br>26 boulevard 1<br>26 boulevard 1<br>98818 Noumea<br>e<br>ion détaillée<br>onnées déposé a<br>t manifesté<br>20                  | LAVIE<br>Vauban<br>Statut<br>DST<br>vant chargement<br>Poids brut restant | Nombre de titres fils dégroupés<br>0<br>Volume(MC)                                                                                                    |
| Identification Mai<br>Total conteneurs<br>0<br>Marques et No(s)<br>NIL<br>Indicateur de circo<br>F20<br>Colis manifestés<br>1<br>Désignation des r<br>CLOTHES                 | rchandises -<br>Nature des<br>21 Ca<br>constance p<br>F<br>C<br>marchandise                                                                                                    | colis<br>artons<br>articuli<br>iret aérien (généra<br>colis restants<br>es | Catégori<br>Déclarati                                                                                           | KIMONO BY FI<br>26 boulevard 1<br>26 boulevard 1<br>98818 Noumea<br>e<br>ion détaillée<br>onnées déposé a<br>t manifesté<br>20                  | LAVIE<br>Vauban<br>Statut<br>DST                                          | Nombre de titres fils dégroupés<br>0<br>Volume(MC)                                                                                                    |
| Identification Mar<br>Total conteneurs<br>0<br>Marques et No(s)<br>NIL<br>Indicateur de circo<br>F20<br>Colis manifestés<br>1<br>Désignation des r<br>CLOTHES                 | rchandises -<br>Nature des<br>21 Ca<br>constance p<br>F<br>C<br>marchandise                                                                                                    | colis<br>artons<br>articuli<br>iret aérien (généra<br>colis restants<br>es | Catégori<br>Déclarati                                                                                           | KIMONO BY FI<br>26 boulevard 1<br>26 boulevard 1<br>98818 Noumea<br>e<br>ion détaillée<br>onnées déposé a<br>t manifesté<br>20                  | LAVIE<br>Vauban<br>Statut<br>DST                                          | Nombre de titres fils dégroupés<br>0<br>Volume(M C)                                                                                                    |
| Identification Mar<br>Total conteneurs<br>0<br>Marques et No(s)<br>NIL<br>Indicateur de circo<br>F20<br>Colis manifestés<br>1<br>Désignation des r<br>CLOTHES                 | rchandises -<br>Nature des<br>21 Ca<br>constance p<br>F<br>C<br>marchandise                                                                                                    | colis<br>artons<br>articuli<br>iret aérien (généra<br>colis restants<br>es | Catégori<br>Déclarati                                                                                           | KIMONO BY FI<br>26 boulevard 1<br>26 boulevard 1<br>98818 Noumea<br>e<br>ion détaillée<br>onnées déposé a<br>t manifesté<br>20                  | LAVIE<br>Vauban<br>Statut<br>DST<br>want chargement<br>Poids brut restant | Nombre de titres fils dégroupés<br>0<br>Volume(MC)                                                                                                    |
| Identification Mar<br>Total conteneurs<br>Marques et No(s)<br>NIL<br>Indicateur de circo<br>F20<br>Colis manifestés<br>1<br>Désignation des r<br>CLOTHES<br>Localisation      | rchandises -<br>Nature des<br>21 Ca<br>constance pa<br>F<br>C<br>marchandis                                                                                                    | colis<br>artons<br>articuli<br>ret aérien (généra<br>colis restants<br>es  | Catégori<br>Déclarati                                                                                           | KIMONO BY FI<br>26 boulevard 1<br>26 boulevard 1<br>98818 Noumea<br>e<br>ion détaillée<br>onnées déposé a<br>t manifesté<br>20                  | LAVIE<br>Vauban<br>Statut<br>DST<br>want chargement<br>Poids brut restant | Nombre de titres fils dégroupés<br>0<br>Volume(MC)                                                                                                    |
| Identification Mar<br>Total conteneurs<br>0<br>Marques et No(s)<br>NIL<br>Indicateur de circo<br>F20<br>Colis manifestés<br>1<br>Désignation des r<br>CLOTHES<br>Localisation | rchandises -<br>Nature des<br>21 C:<br>constance pa<br>F<br>C<br>marchandis                                                                                                    | colis<br>artons<br>articuli<br>iret aérien (généra<br>iolis restants<br>es | Catégori<br>Déclarati                                                                                           | KIMONO BY FI<br>26 boulevard 1<br>26 boulevard 1<br>98818 Noumea<br>e<br>ion détaillée<br>onnées déposé a<br>t manifesté<br>20                  | LAVIE<br>Vauban<br>Statut<br>DST<br>want chargement<br>Poids brut restant | Nombre de titres fils dégroupés<br>0<br>Volume(MC)                                                                                                    |
| Identification Mar<br>Total conteneurs<br>0<br>Marques et No(s)<br>NIL<br>Indicateur de circo<br>F20<br>Colis manifestés<br>1<br>Désignation des r<br>CLOTHES<br>Localisation | rchandises -<br>Nature des<br>21 C:<br>constance p:<br>F<br>C<br>marchandise                                                                                                    | colis<br>artons<br>articuli<br>iret aérien (généra<br>colis restants<br>es | Catégori<br>Déclarati                                                                                           | KIMONO BY F<br>26 boulevard 1<br>26 boulevard 1<br>26 boulevard 1<br>98818 Noumea<br>e<br>ion détaillée<br>onnées déposé a<br>t manifesté<br>20 | LAVIE<br>Vauban<br>Statut<br>DST<br>vant chargement<br>Poids brut restant | Nombre de titres fils dégroupés<br>0<br>Volume(MC)                                                                                                    |
| Identification Mai<br>Total conteneurs<br>0<br>Marques et No(s)<br>NIL<br>Indicateur de circo<br>F20<br>Colis manifestés<br>1<br>Désignation des r<br>CLOTHES<br>Localisation | rchandises -<br>Nature des<br>21 Ca<br>constance pa<br>F<br>C<br>marchandise                                                                                                    | colis<br>artons<br>articuli<br>ret aérien (généra<br>colis restants<br>es  | Catégori<br>Déclarati                                                                                           | KIMONO BY F<br>26 boulevard 1<br>26 boulevard 1<br>98818 Noumea<br>e<br>ion détaillée<br>onnées déposé a<br>t manifesté<br>20                   | LAVIE<br>Vauban<br>Statut<br>DST<br>vant chargement<br>Poids brut restant | Nombre de titres fils dégroupés<br>0<br>Volume(MC)                                                                                                    |

# SCHÉMA RÉCAPITULATIF

# Segment général

| Manifeste - Information Générale                                                                                                    |                                                                                                    |
|----------------------------------------------------------------------------------------------------|----------------------------------------------------------------------------------------------------|
| Bureau de départ/arrivée<br>TTA TONTOUTA Aéroport<br>Données Générales                                                                                                    |                                                                                                    |
| Numéro de voyage         Date de départ         Arrivé(e)           SB123         26/11/2021         Image: Compare the second second | HAR (Heure d'arrivée réelle)         Numéro d'enregistrement           26/11/2021         08:50         2021         /         36 |
|                                                                                                    | Date d'enregistrement     Date fin de décharg.       26/11/2021     08:51                                                         |
| Lieu de chargement<br>AUBNE BRISBANE                                                                                                    | Lieu de destination NCTON TONTOUTA APT                                                                                            |
| Données Transport<br>Transporteur<br>A33<br>QANTAS AIRWAYS<br>LE VILLAGE RUE DE VERDUN                                                                                                    | Totaux       Titres de transport     2       Colis     15       Conteneurs     0                                                  |
| 98847 NOUMEA                                                                                                    | Poids brut 150                                                                                                    |
| Agent logistique 428425001 PACIFIC AIRPORT ENGLE SOLUTIONS                                                                                                    |                                                                                                    |

les titres de transport sont associés à un segment général pour faire un manifeste (cargo ou express)

## Titres de transport

| Manifeste - Titre de trar                                                                                                    | isport                                                                                                    | Manifeste - Titre de tra                                                                                                    | nsport                                                                                                    |
|----------------------------------------------------------------------------------------------------|----------------------------------------------------------------------------------------------------|----------------------------------------------------------------------------------------------------|----------------------------------------------------------------------------------------------------|
| Bureau de départ/arrivée<br>TTA TONTOUTA Aér<br>Données Générales<br>Numéro de voyage<br>SB123<br>N° de référence T/T<br>PATRICKS<br>Document précédent<br>20211126<br>Lieu de chargement<br>AUBNE BRISBANE | Toport<br>Date de départ Arrivé(e)<br>26/11/2021<br>Type de titre de tramsport<br>MAB fitre de transport aérien grouj<br>HAP (Heure d'arrivée prévue) | Bureau de départ/arrivée<br>TTA TONTOUTA Aé<br>Données Générales<br>Numéro de voyage<br>SB123<br>N° de référence T/T<br>20211226<br>Document précédent<br>Lieu de chargement<br>AUBNE BRISBANE | roport<br>Date de départ Arrivé(e)<br>26/11/2021<br>Type de titre de tramsport<br>LTA Titre de transport aérien<br>HAP (Heure d'arrivée prévue) |
| Transporteur<br>A33<br>QANTAS AIRWAYS<br>LE VILLAGE RUE DE VERDUN<br>98847 NOUMEA                                                                                                    |                                                                                                    | Transporteur<br>A33<br>QANTAS AIRWAYS<br>LE VILLAGE RUE DE VERDUN<br>98847 NOUMEA                                                                                                    |                                                                                                    |

## 6.- ENREGISTREMENT DU MANIFESTE (PROFIL TRANSPORTEUR)

Les 4 étapes récapitulatives pour la validation du manifeste sont les suivantes :

| ЕТАРЕ                             | ACTION ENGAGEE PAR<br>L'ASSISTANT D'ESCALE<br>(PACIFIC AIRPORT ENGIE) | COMMENTAIRES                                                                                             |
|-----------------------------------|-----------------------------------------------------------------------|----------------------------------------------------------------------------------------------------|
| Fonction stockage                 | Prévenir les transitaires de la mise<br>à disposition des MAB         | PAEngie indique dans l'onglet<br>« accès » les transitaires habilités à<br>dégrouper ou éclater un titre |
| Fonction « confirmation arrivée » |                                                                       |                                                                                                    |
| Fonction « enregistrement »       | Mise à jour des excédents-déficits constatés après écor des colis     |                                                                                                    |
| Fonction « fin de déchargement »  |                                                                       | Fonction générant le principe du<br>« vu à dock »                                                        |

# La première étape consiste à faire le contrôle du manifeste et son stockage.

| P Segment Général - Nouveau Ifalse |                                        |                         |
|------------------------------------|----------------------------------------|-------------------------|
| Fichier Modifier Afficher Aide     |                                        |                         |
|                                    |                                        |                         |
| ASYCUDA                            |                                        |                         |
| Manifeste - Information Générale   |                                        |                         |
|                                    |                                        | A DEC                   |
| Bureau de départ/arrivée           |                                        |                         |
| TTA TONTOUTA Aéroport              |                                        |                         |
| Données Générales                  |                                        |                         |
| Numéro de voyage Date de départ    | Arrivé(e) HAR (Heure d'arrivée réelle) | Numéro d'enregistrement |
| SB123 25/10/2021                   |                                        | 1                       |
|                                    | Data d'anna dataonna d                 | Data fin da dáskann     |

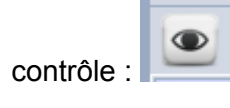

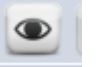

| Manifeste - Information   | n Générale                   |           |                              |                         |
|---------------------------|------------------------------|-----------|------------------------------|-------------------------|
| Bureau de départ/arrivée  | éroport                      |           | - Fill                       |                         |
| Numéro de voyage<br>SB123 | Date de départ<br>25/10/2021 | Arrivé(e) | HAR (Heure d'arrivée réelle) | Numéro d'enregistrement |
| Message                   | X                            |           | Date d'enregistrement        | Date fin de décharg.    |
| Document vérifié          |                              |           | Lieu de destination          |                         |
|                           |                              |           |                              |                         |

Stockage :

| ľ   | Manifeste - Informatio  | n Générale     |                                        |  |
|-----|-------------------------|----------------|----------------------------------------|--|
| 1   | Bureau de départ/arrivé |                |                                        |  |
|     | TTA TONTOUTA A          | éroport 💦 🛸    |                                        |  |
| ΓC  | Données Générales ——    |                |                                        |  |
| 1   | Numéro de voyage        | Date de départ | Arrivé(e) HAR (Heure d'arrivée réelle) |  |
|     | SB123                   | 25/10/2021     |                                        |  |
| Tra | ansaction réalisée      |                | Sistrement                             |  |
|     | Stocker effect          | Jé(e)          | stination<br>ONTOUTA APT               |  |
|     | Imprimer manifeste      | en condensé    | transport                              |  |
|     | Courriel à:             |                |                                        |  |
|     | 2                       |                |                                        |  |

Les fenêtres actives vont toutes se fermer.

## La seconde étape est la « confirmation de l'arrivée ».

A partir du "finder" rechercher le manifeste stocké en utilisant les requêtes date de départ et numéro de vol

| 👂 Se                    | 🎾 Segment Général finder : Chercher 🖉 🖾 |                |               |               |           |            |        |       |       |     |
|-------------------------|-----------------------------------------|----------------|---------------|---------------|-----------|------------|--------|-------|-------|-----|
| $\overline{\mathbf{O}}$ | 5 docum                                 | ents. Veuillez | choisir un do | ocument et un | ie action | à partir ( | du men | u     |       |     |
| Bur 🔻                   | Numéro                                  | Date de dép    | Lieu de ch    | Lieu de déc   | Numé      | Anné       | Date   | Trans | Apuré | Age |
| TTA S                   | SB123                                   | 29/11/2021     | AUBNE         | NCTON         | 39        | 2021       | 29/1   | A33   | Non   | 428 |
| TTA S                   | SB123                                   | 15/06/2021     | PFPPT         | NCTON         |           |            |        | A31   | Non   |     |
| TTA S                   | SB123                                   | 26/11/2021     | AUBNE         | NCTON         | 36        | 2021       | 26/1   | A33   | Non   | 428 |
| TTA S                   | SB123                                   | 25/11/2021     | AUBNE         | NCTON         |           |            |        | A31   | Non   |     |
| TTA S                   | SB123                                   | 10/06/2021     | PFPPT         | NCTON         |           |            |        | A31   | Non   |     |
|                         |                                         |                |               |               |           |            |        |       |       |     |
| 0                       |                                         | *              |               |               |           |            |        |       | -     | ×   |

Clic droit sur la ligne du manifeste recherché.

| 8                | Segment Gé                   | néral finder : C | hercher       |                 |          |          |        |       | े प <sup>ह</sup> ह | 5 X |
|------------------|------------------------------|------------------|---------------|-----------------|----------|----------|--------|-------|--------------------|-----|
| (                | ) <sup>5 docur</sup>         | nents. Veuillez  | choisir un do | ocument et un   | e action | à partir | du men | u     |                    |     |
| Bur V            | Numéro                       | . Date de dép    | Lieu de ch    | Lieu de déc     | Numé     | Anné     | Date   | Trans | Apuré              | Age |
| TTA              | SB123                        | 29/11/           | Madifian      |                 |          | 2021     | 29/1   | A33   | Non                | 428 |
| TTA              | SB123                        | 15/06/ 👕         | modifier ma   | anneste enreg   | listre   |          |        | A31   | Non                |     |
| TTA              | SB123                        | 26/11/           |               |                 |          | 2021     | 26/1   | A33   | Non                | 428 |
| TTA              | SB123                        | 25/11/           | Confirmatio   | on de l'arrivee |          |          |        | A31   | Non                |     |
| 11A<br>55633333  | SB123                        | 10/06/.          | <b>,</b>      |                 |          |          |        | A31   | Non                |     |
|                  |                              | й                | Détail        |                 |          |          |        |       |                    |     |
|                  |                              |                  |               |                 |          | ]        |        |       |                    |     |
|                  |                              |                  |               |                 |          |          |        |       |                    |     |
|                  |                              |                  |               |                 |          |          |        |       |                    |     |
|                  |                              |                  |               |                 |          |          |        |       |                    |     |
|                  |                              |                  |               |                 |          |          |        |       |                    |     |
|                  |                              |                  |               |                 |          |          |        |       |                    |     |
|                  |                              |                  |               |                 |          |          |        |       |                    |     |
|                  |                              |                  |               |                 |          |          |        |       |                    |     |
|                  |                              |                  |               |                 |          |          |        |       |                    |     |
|                  |                              |                  |               |                 |          |          |        |       |                    |     |
|                  |                              |                  |               |                 |          |          |        |       |                    |     |
| BERRICH CONTRACT | anna an seo.<br>Anna an seo. |                  |               |                 |          |          |        |       |                    |     |
| 2                | *                            | *                |               |                 |          |          |        |       |                    | X   |
|                  | CONTRACT OF                  |                  |               |                 |          |          |        |       |                    |     |
|                  |                              |                  |               |                 |          |          |        |       |                    |     |
|                  |                              |                  |               |                 |          |          |        |       |                    |     |

puis clic gauche sur la fonction **Confirmation de l'arrivée** pour faire apparaître le segment général

Remplir les champs HAR (heure d'arrivée réelle)

| 🖹 Segment Général - Confirmatio                                                                | on de l'arrivée [false]               |               |                                                  |                         |
|------------------------------------------------------------------------------------------------|---------------------------------------|---------------|--------------------------------------------------|-------------------------|
| Fichier Modifier Afficher Aid                                                                  | e                                     |               |                                                  |                         |
| • • 🔝 🖉 🕨                                                                                      | 0                                     |               |                                                  |                         |
| <b>ASYCUDA</b>                                                                                 |                                       |               |                                                  |                         |
| Manifeste - Information                                                                        | Générale                              |               |                                                  |                         |
| Bureau de départ/arrivée<br>TTA TONTOUTA Aér<br>Données Générales<br>Numéro de voyage<br>SB123 | oport<br>Date de départ<br>25/11/2021 | Arrivé(e)     | HAR (Heure d'arrivée réelle)<br>29/11/2021 09:45 | Numéro d'enregistrement |
| lieu de chargement                                                                             |                                       |               | Date d'enregistrement                            | Date fin de décharg.    |
|                                                                                                |                                       |               |                                                  |                         |
|                                                                                                |                                       |               |                                                  |                         |
| puis cliquer sur                                                                               | pour obten                            | ir la fenêtre | e de validation                                  |                         |

| Transaction | réalisée                              | X |
|-------------|---------------------------------------|---|
|             | Confirmation de l'arrivée effectué(e) |   |
|             | nprimer manifeste en condensé         |   |
|             | ourriel à:                            |   |
| 0           | <b>4</b>                              | ۲ |

# La troisième étape est l'enregistrement du manifeste.

A partir du finder, identifier le segment général et clic droit sur « enregistrement »

| √ \$?? | Afficher                   |
|--------|----------------------------|
|        | Modification               |
|        | Enregistrement             |
| 0      | Supprimer directement      |
| 0      | OC effacement automatique  |
| 0      | Supprimer Manifeste et T/T |
| ₿      | Verrouiller                |
|        | Apurement                  |
| ĥ      | Détail                     |

Confirmation de l'enregistrement du manifeste comme ci-dessous :

| Manifeste - Information                                                                       | Générale                             |                      |                                                                      | 0                            |                                                                           |
|-----------------------------------------------------------------------------------------------|--------------------------------------|----------------------|----------------------------------------------------------------------|------------------------------|---------------------------------------------------------------------------|
| Bureau de départ/arrivée<br>TTA TONTOUTA Au<br>Données Générales<br>Numéro de voyage<br>SB123 | port<br>Date de départ<br>29/11/2021 | Arrivé(e)            | HAR (Heure d'arriv<br>29/11/2021<br>Date d'enregistren<br>29/11/2021 | vée réelle)<br>09:05<br>nent | Numéro d'enregistrement<br>2021 / <mark>39</mark><br>Date fin de décharg. |
| Lieu de chargement<br>AUBNE BRISBANE<br>Données Transport<br>Transporteur<br>A33              |                                      | Transaction réalisée |                                                                      |                              |                                                                           |
| QANTAS AIRWAYS<br>LE VILLAGE RUE DE VERDUN<br>98847 NOUMEA                                    |                                      | Courriel             | à:                                                                   |                              | ◄ يا خ                                                                    |

cliquer sur l'icône

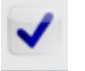

le message ci-après informe de l'arrivée d'un mél qui précise le numéro du manifeste

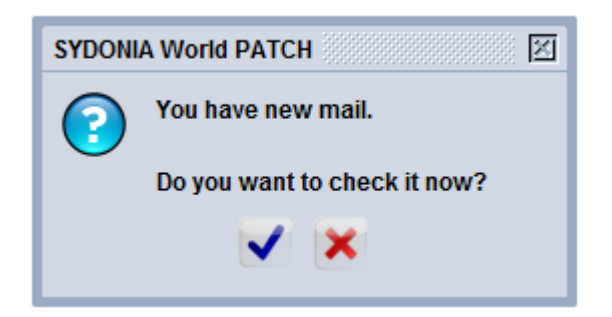

### La quatrième et dernière étape est la fin de déchargement.

A partir du finder, clic droit sur le manifeste enregistré (exemple 2021/39) pour faire apparaître la fenêtre ci-dessous :

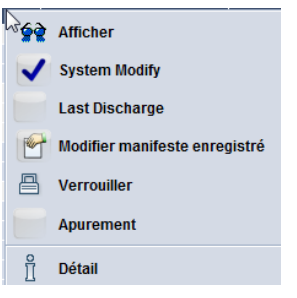

Cliquer sur « fin de chargement » puis indiquer la date de fin de déchargement

| HAR (Heure d'arr  | ivée réelle) | Numéro d'enregistrement |  |
|-------------------|--------------|-------------------------|--|
| 29/11/2021        | 09:05        | 2021 / 39               |  |
| Date d'enregistre | ment         | Date fin de décharg.    |  |
| 29/11/2021        | 09:08        | 29/11/2021              |  |
|                   |              |                         |  |

puis cliquer sur la coche bleue sur les deux vues ci-dessous.

| 🖹 Segment Général - Last Discharge [true] |          |
|-------------------------------------------|----------|
| Fichier Modifier Afficher Aide            |          |
| • • 9 • 9                                 |          |
| Transaction réalisée                      | X        |
| Last Discharge effectué(e)                |          |
| Imprimer manifeste en condensé            | <u> </u> |
| Courriel à:                               |          |
| 0                                         | 🗭 💽 🗸    |